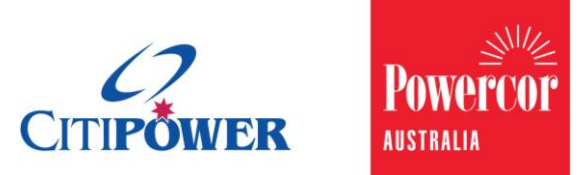

WORK INSTRUCTION

\_

### Submit a New Connections Request for a Single Premise Site in eConnect.

### <Document Id.>

| Purpose  | This work instruction describes the steps required for a Registered<br>Electrical Contractor (REC) or Licensed Electrical Worker (LEW) to<br>submit a New Connection Request for a single premise site or save<br>as a draft in eConnect. |  |  |  |
|----------|----------------------------------------------------------------------------------------------------|--|--|--|
| Contents | Section 1: Initiate New Connections Request                                                                                                    |  |  |  |
|          | Section 2: Enter Work Requirement Details                                                                                                    |  |  |  |
|          | Section 3: Enter Location Details                                                                                                    |  |  |  |
|          | Section 4: Enter Contact Details                                                                                                    |  |  |  |
|          | Section 5: Add Attachments                                                                                                    |  |  |  |
|          | Section 6: Request Confirm and Set an Appointment                                                                                                    |  |  |  |
|          | Section 7: Save as Draft                                                                                                    |  |  |  |
|          |                                                                                                    |  |  |  |

## Task Detail: Submit a New Connections Request for a Single Premise Site.

### Section 1: Initiate New Connection Request

Step 1aAfter logging into eConnect, select "New Connections".Note: You can click on the picture or the text.

**Step 1b** Alternatively, you can select "Submit Connection Request" on the left-hand side menu, and then select "New Connection".

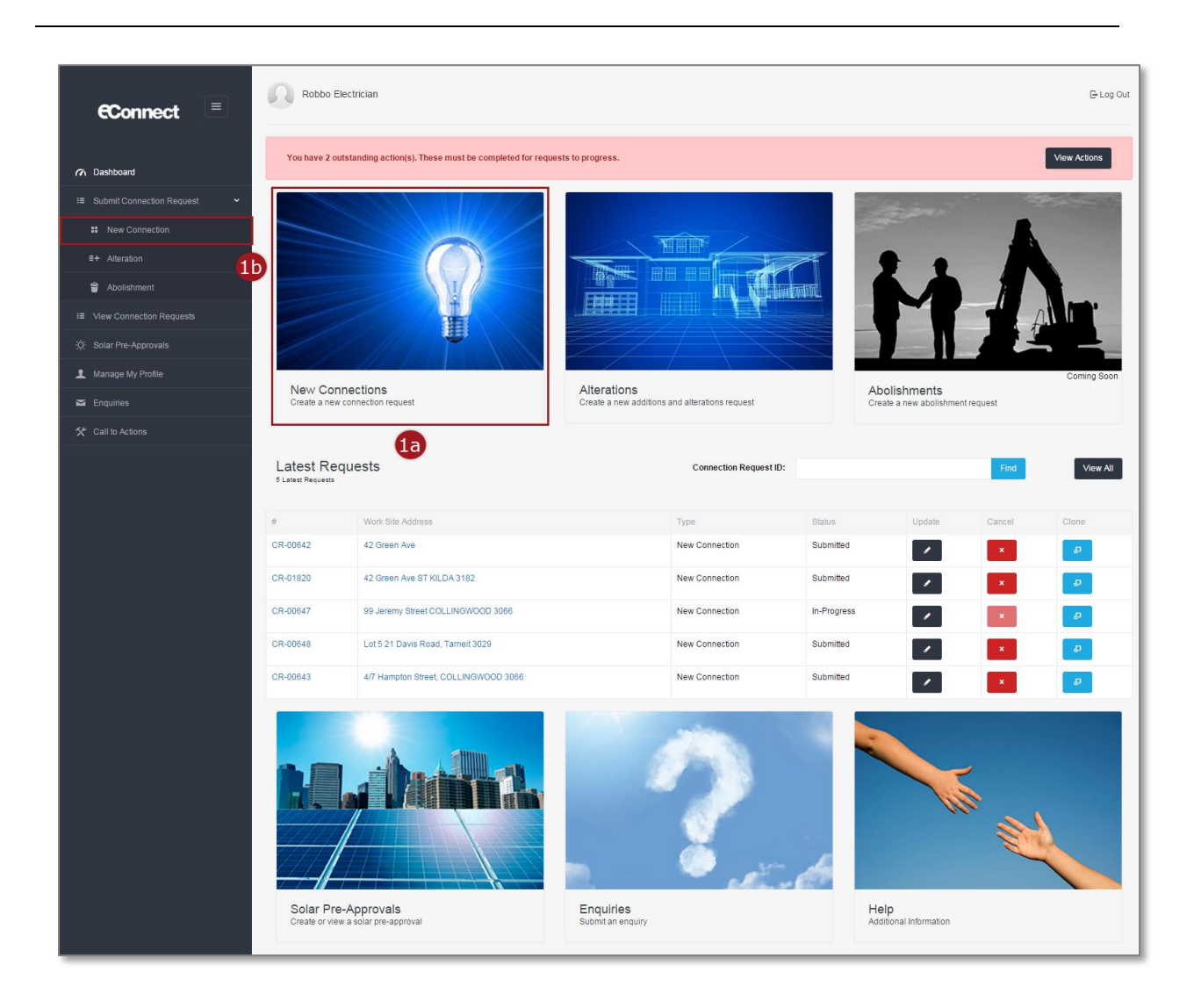

### **Step 2** Select "Single Premise".

| ··· Connection Desucet                                                                                                    |                                                                                                    |
|----------------------------------------------------------------------------------------------------|----------------------------------------------------------------------------------------------------|
| V Connection Request                                                                                                    |                                                                                                    |
| type of Connection Request would you like to creat                                                                                                    | 67                                                                                                    |
| portant Notice: a basic connection service is a routine new or<br>nection service including energisation. Our Model Standing<br>talitation and/or servicing work, you may incur a Wasted Tru | nnection for less than 100 amps or attension service which involves no extension or upgrade to our electricity network. The eConnect process for requests under 100 amps allows for an expedited basic<br>Offer sets out the terms and conditions for the provision of the basic connection service. Rease <b>elick here</b> for our Model Standing Offer. Should the site not be ready for CBPower and Powercor<br>is Visit fee. This includes supply being available to the property. For larger estates please refer to the developer or contact the Customer Projects area. |
|                                                                                                    | Single Premise                                                                                                    |
|                                                                                                    | Unmetered Supply                                                                                                    |
|                                                                                                    |                                                                                                    |

### Section 2: Enter Work Requirement Details

### **Electricity Details**

**Step 1** Select the required number of phases for the connection and then enter the "Maximum demand of installation".

Note: All fields that do not follow with "(optional)" are **mandatory**.

| / Work Red          | quirements                                |                                                                          |      |  |
|---------------------|-------------------------------------------|--------------------------------------------------------------------------|------|--|
| Electricity Details | 3                                         |                                                                          |      |  |
|                     | What is the required number of phases?    | <ul> <li>Single Phase</li> <li>Two Phase</li> <li>Three Phase</li> </ul> |      |  |
|                     | Maximum demand of installation            | 100                                                                      | Amps |  |
|                     | Supply limited to 0                       | 1                                                                        | Amps |  |
|                     | Is this Current Transformer(CT) metering? | <ul><li>○ Yes</li><li>● No</li></ul>                                     |      |  |
|                     | Embedded network                          | ⊖ Yes<br>● No                                                            |      |  |

**Step 2** Enter the limit of the supply in Amps.

Note: For example supply has or will be limited to 40 Amps using a Supply Capacity Control Device (Circuit Breaker).

If the supply is limited to less than 100 Amps continue to <u>Step</u> <u>3.</u>

If the supply is limited 100 Amps or more, continue to **<u>Step 4</u>**.

| ✔ Work Requirements |                           |                                                                          |      |  |
|---------------------|---------------------------|--------------------------------------------------------------------------|------|--|
| Electricity Details |                           |                                                                          |      |  |
| What is the rec     | uired number of phases?   | <ul> <li>Single Phase</li> <li>Two Phase</li> <li>Three Phase</li> </ul> |      |  |
| Maxim               | um demand of installation | 100                                                                      | Amps |  |
|                     | Supply limited to 0       | 50                                                                       | Amps |  |
| Is this Current Tr  | ansformer(CT) metering?   | ⊙ Yes<br>● No                                                            |      |  |
|                     | Embedded network          | ⊖ Yes<br>● No                                                            |      |  |

Warning: HARD COPIES OF THIS DOCUMENT MAY NOT BE THE LATEST VERSION. The most up-to-date document is located on the Intranet.

#### **Step 3** Select an answer to "Is this Current Transformer (CT) metering?"

If supply limit is greater than 100 Amps it defaults to CT and cannot be changed.

If your answer is "Yes", continue to <u>Step 4</u>. If your answer is "No", continue to <u>Step 5</u>.

| Electricity Details                       |                                                                          |      |  |
|-------------------------------------------|--------------------------------------------------------------------------|------|--|
|                                           |                                                                          |      |  |
| What is the required number of phases?    | <ul> <li>Single Phase</li> <li>Two Phase</li> <li>Three Phase</li> </ul> |      |  |
| Maximum demand of installation            | 100                                                                      | Amps |  |
| Supply limited to 🖨                       | 50                                                                       | Amps |  |
| Is this Current Transformer(CT) metering? | ◯ Yes<br>◉ No                                                            | 3    |  |
| Embedded network                          | Yes                                                                      |      |  |

**Step 4** If the New Connection supply is limited to 100 Amps or more, or there is CT metering, you will be asked for further details.

Enter the distance in meters from the loom to the meter panel.

Note: It is optional to enter the size of the CT Chamber in millimeters.

**Step 4.1** If your request is for the Parent Connection Point of an Embedded Network, select the option 'Yes' for 'Embedded Network' field.

| Work Requirements                                      |                                                                                |
|--------------------------------------------------------|--------------------------------------------------------------------------------|
| Electricity Details                                    |                                                                                |
| What is the required number of phases?                 | <ul> <li>○ Single Phase</li> <li>○ Two Phase</li> <li>○ Three Phase</li> </ul> |
| Maximum demand (for single installation)               | Amps                                                                           |
| Supply limited to (for single installation)            | Amps                                                                           |
| Is this Current Transformer(CT) metering?              | ⊖ Yes<br>⊛ No                                                                  |
| Embedded network                                       | © Yes<br>○ №                                                                   |
| Is this a Parent Connection Point?                     | ● Yes<br>○ No                                                                  |
| is there hot water?                                    | ⊖ Yes<br>⊛ No                                                                  |
| Is there floor heating?                                | ⊖ Yes<br>⊛ No                                                                  |
| Is this group metering / mains control?                | ⊖ Yes<br>⊛ No                                                                  |
| I am submitting 6 or more requests for the same site O | ⊖ Yes<br>⊛ No                                                                  |
| Size of the main                                       | mm                                                                             |

**Step 4.2** Ensure to select the option 'Yes' for 'Is this is a Parent Connection Point' question as for all Child Connections Points of an existing or new Embedded Network, the request must be submitted through your chosen Retailer.

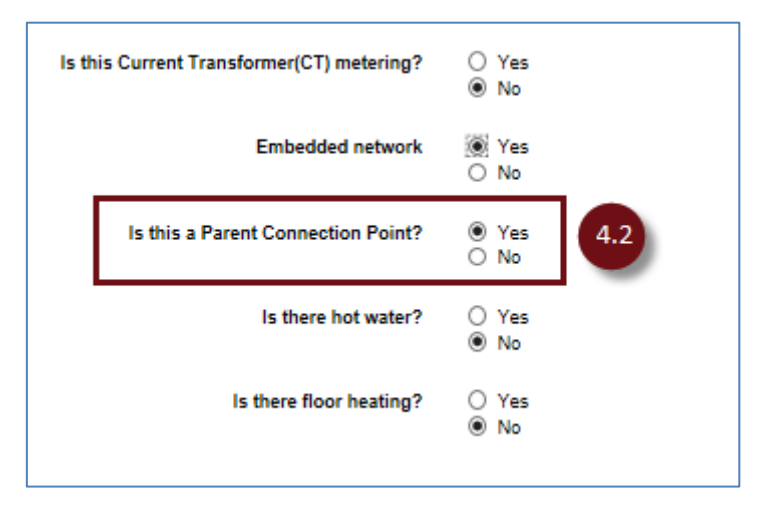

#### Note

If you select 'No', you will receive the below error message.

|                                                               |                                                                                                    | -    |
|---------------------------------------------------------------|----------------------------------------------------------------------------------------------------|------|
| Work Requirements                                             |                                                                                                    |      |
| ectricity Details                                             |                                                                                                    |      |
| What is the required number of phases?                        | <ul> <li>Single Phase</li> <li>Two Phase</li> <li>Three Phase</li> </ul>                                                                                  |      |
| Maximum demand (for single installation)                      |                                                                                                    | Amps |
| Supply limited to (for single installation)                   |                                                                                                    | Amps |
| Is this Current Transformer(CT) metering?                     | ⊖ Yes<br>⊛ No                                                                                                    |      |
| Embedded network                                              | ● Yes<br>○ No                                                                                                    |      |
| Is this a Parent Connection Point?                            | ○ Yes<br>No 4.2                                                                                                    |      |
|                                                               | If you wish to submit a connection request for a Child Connection Point on an existing or new<br>Embedded Network please submit via your chosen Retailer. |      |
| Is there hot water?                                           | ⊖ Yes<br>⊛ No                                                                                                    |      |
| Is there floor heating?                                       | ⊖ Yes<br>⊛ No                                                                                                    |      |
| Is this group metering / mains control?                       | ⊖ Yes<br>⊛ No                                                                                                    |      |
| I am submitting 6 or more requests for the same site <b>0</b> | ⊖ Yes<br>● No                                                                                                    |      |
| Size of the main                                              |                                                                                                    | mm   |

| Step 5 | Continue to enter the "Electricity Details".                                                                                                    |
|--------|----------------------------------------------------------------------------------------------------|
| Step 6 | <ul> <li>Select the "Supply required" from a drop-down list, the following options are available:</li> <li>1. Overhead – Electricity poles in street, overhead service cable connects pole to house.</li> <li>2. Underground – Electricity poles and pits in street. House connects to pit.</li> <li>3. URD – Fully underground reticulation, no electricity poles in street.</li> <li>4. Substation</li> </ul> |
|        | If your answer is "Overhead", continue to <u>Step 7</u> .                                                                                                    |

If your answer is **not** "Overhead", continue to <u>Step 8</u>.

| Electricity Detail | S                                         |                                                                          |      |   |
|--------------------|-------------------------------------------|--------------------------------------------------------------------------|------|---|
|                    | What is the required number of phases?    | <ul> <li>Single Phase</li> <li>Two Phase</li> <li>Three Phase</li> </ul> |      |   |
|                    | Maximum demand of installation            | 10                                                                       | Amps |   |
|                    | Supply limited to                         | 50                                                                       | Amps |   |
|                    | Is this Current Transformer(CT) metering? | ⊖ Yes<br>◉ No                                                            |      |   |
|                    | Embedded network                          | ⊖ Yes<br>● No                                                            |      |   |
|                    | Is there hot water?                       | ○ Yes<br>● No                                                            |      |   |
|                    | Is there floor heating?                   | <ul><li>○ Yes</li><li>● No</li></ul>                                     |      | 5 |
|                    | Is this group metering?                   | <ul><li>○ Yes</li><li>● No</li></ul>                                     |      |   |
|                    | Size of the main                          | 10                                                                       | mm   |   |
|                    | Supply required <b>6</b>                  | Underground                                                              |      | 6 |
|                    | Termination point                         | Please select                                                            | V    | • |
| Solar              |                                           |                                                                          |      |   |
|                    |                                           | 0                                                                        |      |   |

Step 8

### **Step 7** If the "Supply required" is overhead, you must enter the length of the overhead service cable in metres.

|       | Size of the main                 | 10                     | mm         |
|-------|----------------------------------|------------------------|------------|
|       | Supply required 0                | Overhead               | T          |
|       | Length of overhead service cable | 20                     | m <b>7</b> |
|       | Termination point                | Please select          | ,          |
| Solar |                                  |                        |            |
|       | la this a solar installation?    | Va                     |            |
|       | is uns a solar installation?     | <ul> <li>No</li> </ul> |            |

Select the "Termination point" from a drop-down list , the following options are available:

- 1. Pillar
- 2. Substation
- 3. FOLCB
- 4. Pit

If your answer is "Pit", continue to <u>Step 9.</u> If your answer is **not** "Pit", continue to <u>Step 10.</u>

|       | Size of the main              | 10            | mm |
|-------|-------------------------------|---------------|----|
|       | Supply required 0             | Underground   | ~  |
|       | Termination point             | Substation    | ~  |
| Solar |                               | 8             |    |
|       | Is this a solar installation? | ○ Yes<br>● No |    |

#### **Step 9** Select an answer to "Has pit been installed?"

Note: A wasted truck visit fee may apply if the truck arrives and the pit has not been installed.

If your answer is "No", the request **cannot** be submitted. Please contact your depot Customer Projects department.

| Electricity Details                                                      |                                                                          |              |  |
|--------------------------------------------------------------------------|--------------------------------------------------------------------------|--------------|--|
| What is the required number of phases?                                   | <ul> <li>Single Phase</li> <li>Two Phase</li> <li>Three Phase</li> </ul> |              |  |
| Maximum demand of installation                                           | 10                                                                       | Amps         |  |
| Supply limited to                                                        | 50                                                                       | Amps         |  |
| Is this Current Transformer(CT) metering?                                | <ul><li>○ Yes</li><li>● No</li></ul>                                     |              |  |
| Embedded network                                                         | <ul><li>○ Yes</li><li>● No</li></ul>                                     |              |  |
| Is there hot water?                                                      | <ul><li>○ Yes</li><li>● No</li></ul>                                     |              |  |
| Is there floor heating?                                                  | <ul><li>○ Yes</li><li>● No</li></ul>                                     |              |  |
| Is this group metering?                                                  | <ul><li>○ Yes</li><li>● No</li></ul>                                     |              |  |
| Size of the main                                                         | 10                                                                       | mm           |  |
| Supply required 0                                                        | Underground                                                              | $\checkmark$ |  |
| Termination point                                                        | Pit                                                                      | $\checkmark$ |  |
| Has pit been installed?                                                  | Yes<br>No                                                                |              |  |
| Please note: A wasted truck visit fee may apply if the truck arrives and | I the pit has not been installed.                                        |              |  |

### Solar

**Step 10** Select an answer to "Is this a Solar installation?"

If your answer is "Yes", continue to <u>Step 11</u>. If your answer is "No", continue to <u>Step 16</u>.

| Solar                            |                                                  |
|----------------------------------|--------------------------------------------------|
| Is this a solar installation?    | ⊖ Yes<br>● No                                    |
| Additional Details               | 0                                                |
| Alternative supply (optional)    |                                                  |
| Meter position                   | <ul> <li>Permanent</li> <li>Temporary</li> </ul> |
| Is this a residential premise?   | ● Yes<br>○ No                                    |
| Are the mains on public land?    | ⊖ Yes<br>● No                                    |
| Any other information (optional) |                                                  |
| Project number (optional) 🚯      |                                                  |

#### **Step 11** Enter the "Inverter size" in kW.

**Step 12** If the inverter size is less than 30 kW, you must enter the Solar Pre-Approval (SPA) request number, and then select "Search".

Note: You are given an SPA request number when you submit an SPA request.

If the inverter size is greater than 30 kW then the SPA request number field is disabled and you are unable to enter one.

| Solar |                               |               |          |   |
|-------|-------------------------------|---------------|----------|---|
|       | Is this a solar installation? | ● Yes<br>○ No |          |   |
|       | Inverter size                 | 5             | kW 1     | 1 |
|       | Solar Pre-Approval number 🕚   | SPA-27594     | Search 1 | 2 |
|       | Solar installer company name  |               |          |   |
|       | Inverter make                 |               |          |   |
|       | Inverter model                |               | ~        |   |

An error message will appear in either of the following instances:

Error message (a) appears if the inverter size entered on the New Connection request form is greater than the approved inverters size from the SPA request.

Error message (b) appears if outcome of the SPA number is invalid or the SPA request is being processed offline or requires a technical assessment.

| Solar                                                                |                    |              |  |
|----------------------------------------------------------------------|--------------------|--------------|--|
| Is this a solar installation?                                        | ● Yes<br>○ No      |              |  |
| Inverter size                                                        | 10                 | kW           |  |
| Solar Pre-Approval number 0                                          | SPA-27594          | Search       |  |
| The Inverter size specified is greater than that approved for in the | Solar Pre-Approval |              |  |
| Solar installer company name                                         | a                  |              |  |
| Inverter make                                                        |                    |              |  |
|                                                                      |                    | $\checkmark$ |  |
| Inverter model                                                       |                    |              |  |

| Solar                                                                                                    |                                            |                  |  |
|----------------------------------------------------------------------------------------------------|--------------------------------------------|------------------|--|
| Is this a solar installation?                                                                                                    | <ul><li>● Yes</li><li>○ No</li></ul>       |                  |  |
| Inverter size                                                                                                    | 10                                         | kW               |  |
| Solar Pre-Approval number                                                                                                    | SPA-0001                                   | Search           |  |
|                                                                                                    |                                            |                  |  |
| The Solar Pre-Approval number you have provided is invalid for t                                                                    | his site. Please provide a valid Solar Pre | -Approval number |  |
| The Solar Pre-Approval number you have provided is invalid for t<br>Solar installer company name                                    | his site. Please provide a valid Solar Pre | -Approval number |  |
| The Solar Pre-Approval number you have provided is invalid for t<br>Solar installer company name<br>Inverter make                   | his site. Please provide a valid Solar Pre | -Approval number |  |
| The Solar Pre-Approval number you have provided is invalid for t<br>Solar installer company name<br>Inverter make<br>Inverter model | his site. Please provide a valid Solar Pre | -Approval number |  |

#### **Step 13** Enter the "Solar installer company name".

**Step 14** Begin to enter the "Inverter make". The search will return a list of results that match the information you have entered.

Select the correct result.

Note: Predictive search based on what the text starts with rather than contains.

| Inverter size                  | 5 kW                                                                                          |
|--------------------------------|-----------------------------------------------------------------------------------------------|
| Solar Pre-Approval number 0    | SPA-27594 Search                                                                              |
| Solar installer company name   | Sonny Solar Co.                                                                               |
| Inverter make                  | Al ×                                                                                          |
| Inverter model                 | ABB<br>ABB Oy Power Conversion<br>Ablerex Electronics Co Ltd                                  |
| Additional Details             | Aero-Sharp<br>Aero-Sharp / Clear Solar                                                        |
| Alternative supply (optional)  | Aero-Sharp / Solco Choice Electric<br>Afore new Energy Technology (Shanghai) Co Ltd           |
| Meter position                 | Afore New Energy Technology (Shanghai) Co Ltd<br>AFORE NEW ENERGY TECHNOLOGY(SHANGHAI) Co Ltd |
| Is this a residential premise? | AGL Energy Limited<br>Alpha Energy Storage Solution Co Ltd                                    |
| Are the mains on public land?  | ○ Yes                                                                                         |

## Step 15Select the "Inverter model" from a drop-down list, the options<br/>available are dependent on the "Inverter make" selected.

| Solar                             |                                                                                             |        |   |
|-----------------------------------|---------------------------------------------------------------------------------------------|--------|---|
| Is this a solar installation?     | ● Yes<br>○ No                                                                               |        |   |
| Inverter size                     | 5                                                                                           | kW     |   |
| Solar Pre-Approval number         | SPA-27594                                                                                   | Search |   |
| Solar installer company name      | Sonny Solar Co.                                                                             |        |   |
| Inverter make                     | AGL Energy Limited                                                                          |        | _ |
| Inverter model Additional Details | Plaase Select<br>EKO1000s<br>EKO1500s<br>EKO2000s<br>EKO3000s-D<br>EKO3000s-D<br>EKO4000s-D |        |   |
| Alternative supply (optional)     | EKO5000s-D                                                                                  |        | ] |
| Meter position                    | Permanent     Temporary                                                                     |        |   |

### **Additional Details**

**Step 16** It is optional to enter an "Alternative supply".

Note: Enter any other forms of alternative energy supply i.e. wind/battery.

**Step 17** Enter the "Meter Position".

Note: If your answer is "Temporary" then the "Is this a residential premise?" questions defaults to no and you are unable to change it.

|    | Alternative supply (optional)    | Wind                                              | 16 |
|----|----------------------------------|---------------------------------------------------|----|
| [  | Meter position                   | <ul><li>○ Permanent</li><li>● Temporary</li></ul> |    |
|    | Is this a residential premise?   | <ul><li>Yes</li><li>● No</li></ul>                |    |
|    | Are the mains on public land?    | <ul><li>○ Yes</li><li>● No</li></ul>              |    |
| An | y other information (optional) 🛛 |                                                   |    |

**Step 18** Complete the "Additions Details" section.

Note: Under "Any other information" enter any additional information that may be useful for the field crew. Under "Project number" enter the CitiPower and Powercor project number related to this New Connection.

| M                       | ter position Permanent<br>Temporary       |  |
|-------------------------|-------------------------------------------|--|
| Is this a resident      | al premise? Ves<br>No                     |  |
| Are the mains on        | oublic land? ○ Yes<br>● No                |  |
| Any other information ( | ptional) 0 Specfic details for field crew |  |
| Project number (        | ptional) 🛈 123456789                      |  |
|                         | 18                                        |  |

Warning: HARD COPIES OF THIS DOCUMENT MAY NOT BE THE LATEST VERSION. The most up-to-date document is located on the Intranet.

### Section 3: Enter Location Details

**Step 1** Select the "Location Details" grey banner.

Note: There should be a green tick icon in the "Work

Requirements" banner. A red error icon <sup>(1)</sup> will appear on the grey banner if you have not completed the section or the data you have entered has a mistake. Review the section of the form if this icon appears.

**Step 2** Begin to enter the property address. The search will return a list of results that match the information you have entered.

Q

NB: we recommend for best search results you first attempt to search with Street# only (no Lot), if you do not know the Street#, then search using the Lot#.

Select the correct result.

Step 3

Select the search icon.

| Location Details                  |                                                                                                    |            |  |
|-----------------------------------|----------------------------------------------------------------------------------------------------|------------|--|
| Work Site Address                 |                                                                                                    |            |  |
| Search for Address<br>Site Access | tam<br>Lot 5 21 Davis Road, Tarneit 3029<br>Lot 5 21 Davis bts Road, Tarneit 3029<br>ADDRESS NOT LISTED | × ۹ 3<br>2 |  |
| Access instructions               | Please select                                                                                           | ~          |  |
| Access notes                      |                                                                                                    |            |  |
| Contact person                    |                                                                                                    |            |  |
| Contact Datails                   |                                                                                                    |            |  |

### **Step 4a** Select the appropriate address and select "Confirm" and continue to <u>Step 5</u>.

| Location Details                                                                                                    |                                                                   |                                                 |                                                  |              |
|----------------------------------------------------------------------------------------------------|-------------------------------------------------------------------|-------------------------------------------------|--------------------------------------------------|--------------|
| Nork Site Address                                                                                                    |                                                                   |                                                 |                                                  |              |
|                                                                                                    | Search for Address                                                | Lot 5 21 Davis Road, Tarneit 3029               | Q                                                |              |
| We've found multiple addresses that matche                                                                                                    | ed vour search criteria. Plea                                     | ase select an appropriate address to confirm: ( | or check your search criteria and S              | Search Again |
| We've found multiple addresses that matche<br>Alternatively, you can nominate your address<br>Lot 5 21 Davis Road, Tarneit 3029<br>Lot 5 21 Davis BTS Road, Tarneit 3029 | ad your search criteria. Plea<br>s by clicking <u>here</u> .<br>9 | ase select an appropriate address to confirm; o | r check your search criteria and $\underline{S}$ | earch Again. |

### **Step 4b** Alternatively, select "Search Again" to re-enter your search criteria.

| •                                                                                                    |                                                                                                    |                                   |                                            |                          |
|----------------------------------------------------------------------------------------------------|----------------------------------------------------------------------------------------------------|-----------------------------------|--------------------------------------------|--------------------------|
| Nork Site Address                                                                                                    |                                                                                                    |                                   |                                            |                          |
|                                                                                                    | Search for Address                                                                                                    | Lot 5 21 Davis Road, Tarneit 3029 | ٩                                          |                          |
| And the second second sec | and the second second sec |                                   | i, or check your search chiena and c       | Joaren / Igain.          |
| Alternatively, you can nominate yo      Lot 5 21 Davis Road, Tarneit      Lot 5 21 Davis BTS Road, Tar                                                                                                    | ur address by clicking <u>here</u> .<br>3029<br>rneit 3029                                                                                                    |                                   | , or check your search chiena and <u>s</u> | <u>occircit i gani</u> . |
| Alternatively, you can nominate yo  Lot 5 21 Davis Road, Tarneit  Lot 5 21 Davis BTS Road, Tar                                                                                                    | ur address by clicking <u>here</u> .<br>3029<br>meit 3029<br>Confirm                                                                                                    | Search Again                      | Enter Address                              | <u> </u>                 |

**Step 4c** To enter a new address, select "Enter Address".

| A Location Details                                                                                                    |                                                                                                    |                                                                  |                                                               |                  |
|----------------------------------------------------------------------------------------------------|----------------------------------------------------------------------------------------------------|------------------------------------------------------------------|---------------------------------------------------------------|------------------|
| Location Details                                                                                                    |                                                                                                    |                                                                  |                                                               |                  |
| Nork Site Address                                                                                                    |                                                                                                    |                                                                  |                                                               |                  |
|                                                                                                    | Search for Address                                                                                               | Lot 5 21 Davis Road, Tarneit 3029                                | Q                                                             |                  |
|                                                                                                    |                                                                                                    |                                                                  |                                                               |                  |
|                                                                                                    |                                                                                                    |                                                                  |                                                               |                  |
| We've found multiple addresses th<br>Alternatively, you can nominate yo                                                                | nat matched your search criteria. Plea<br>vur address by clicking <u>here</u> .                                  | ase select an appropriate address to confirm; or                 | check your search criteria and <u>Search</u>                  | <u>ı Again</u> . |
| We've found multiple addresses th<br>Alternatively, you can nominate yo<br>Lot 5 21 Davis Road, Tarneit                                | nat matched your search criteria. Ple<br>our address by clicking <u>here</u> .<br>: 3 <b>029</b>                 | ase select an appropriate address to confirm; or                 | check your search criteria and <u>Search</u>                  | <u>a Again</u> . |
| We've found multiple addresses th<br>Alternatively, you can nominate yo<br>Lot 5 21 Davis Road, Tarneit<br>Lot 5 21 Davis BTS Road, Ta | nat matched your search criteria. Ple:<br>sur address by clicking <u>here</u> .<br>: 3029<br>i <b>rneit 3029</b> | ase select an appropriate address to confirm; or                 | check your search criteria and <u>Search</u>                  | <u>Again</u> .   |
| We've found multiple addresses th<br>Alternatively, you can nominate yo<br>Lot 5 21 Davis Road, Tarneit<br>Lot 5 21 Davis BTS Road, Ta | nat matched your search criteria. Ple<br>our address by clicking <u>here</u> .<br>: 3029<br>urneit 3029          | ase select an appropriate address to confirm; or<br>Search Again | check your search criteria and <u>Search</u><br>Enter Address | <u>Again</u> .   |

### Step 4c Enter the pr Cont.

Enter the property address.

When you begin to enter the suburb/town, the search will return a list of results that match the information you are entering.

Select the correct result, the postcode field will then autopopulate.

Then, select "Confirm".

| ♥ Loc     | ation Details            |                 |          |      |  |
|-----------|--------------------------|-----------------|----------|------|--|
| Work Site | Address                  |                 |          |      |  |
|           | Address line 1           | 24 Smith Street |          |      |  |
|           | Address line 2(optional) |                 |          |      |  |
|           | Suburb/Town              | BRUNSWICK       | Postcode | 3056 |  |
|           |                          |                 | Confirm  |      |  |

- **Step 5** Select the "Access instructions" from a drop-down list, the following options are available:
  - 1. Clear access anytime
  - 2. Victoria Power Industry Lock
  - 3. Access is restricted (appointment required)
  - 4. Gate locked with code (please provide gate code in Access Notes below)
  - 5. Contact person for site access (name and phone number required)

Important note: For addresses where "Access is restricted" you will be required to schedule an appointment.

If the request is not for CT Metering, you will be prompted to schedule an appointment on submission of the request. This Connection Request will remain as a draft if an appointment is not scheduled. If the request is for CT Metering, you will be contacted at

a later date to schedule the appointment.

**Step 6** Enter any relevant information in "Access notes" or "Contact person".

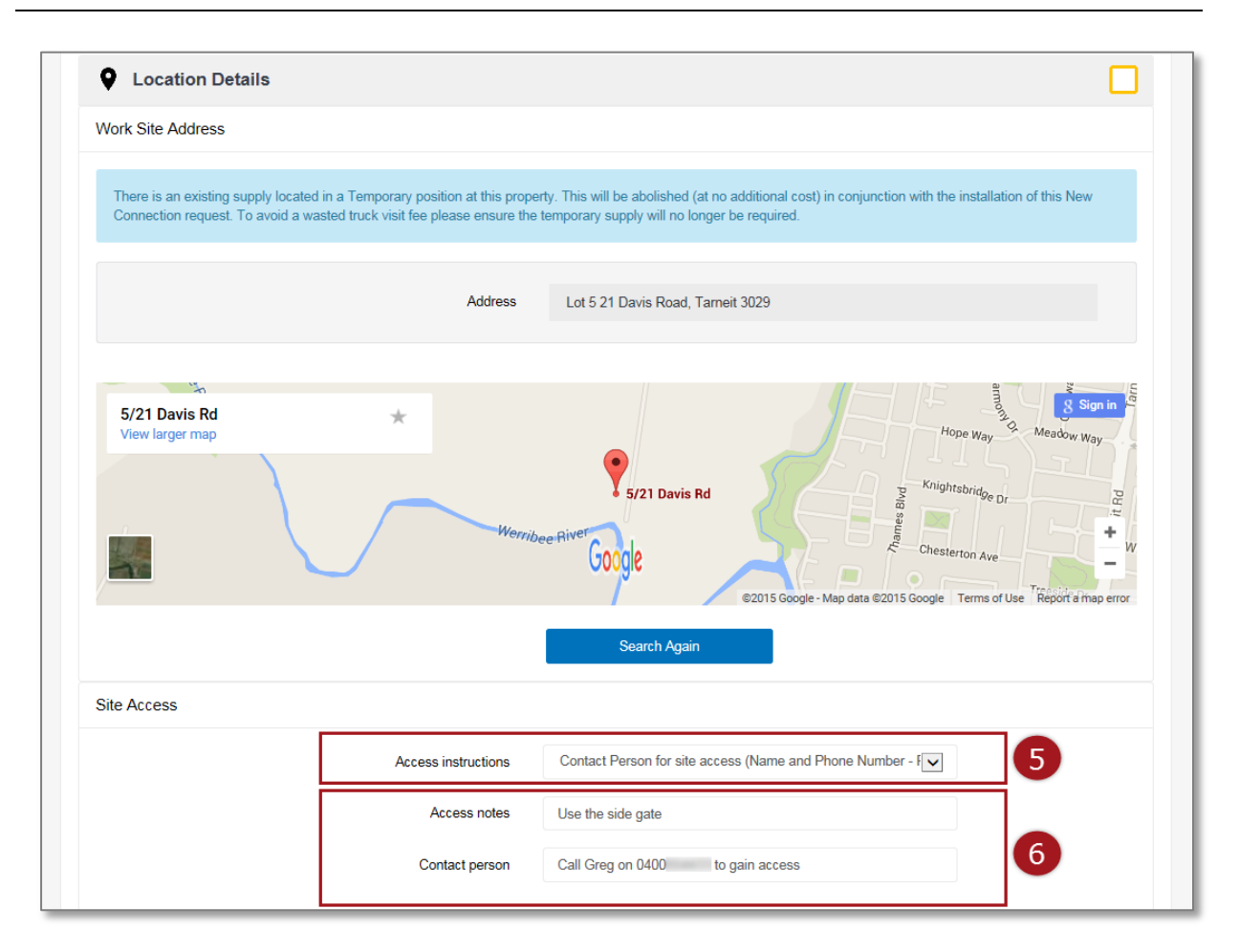

Warning: HARD COPIES OF THIS DOCUMENT MAY NOT BE THE LATEST VERSION. The most up-to-date document is located on the Intranet.

### Section 4: Enter Contact Details

**Step 1** Select the "Contact Details" grey banner.

Note: There should be a green tick icon in the "Work Requirements" and "Location Details" banners.

A red error icon will appear on the grey banner if you have not completed the section or the data you have entered has a mistake. Review the section of the form if this icon appears.

**Step 2** Begin to enter the preferred or responsible retailer. The search will return a list of results that match the information you have entered.

Select the correct result.

Important Note: The retailer must always be entered.

| lectricity - ACT<br>lectricity - SA<br>lectricity - VIC   | ×               | 2               |                 |                 |
|-----------------------------------------------------------|-----------------|-----------------|-----------------|-----------------|
| lectricity - ACT<br>lectricity - SA<br>lectricity - VIC   | ×               | 2               |                 |                 |
| lectricity - ACT<br>lectricity - SA<br>lectricity - VIC   | ×               | 2               |                 |                 |
| ilectricity - ACT<br>ilectricity - SA<br>lectricity - VIC | ×               | 2               |                 |                 |
| lectricity - ACT<br>lectricity - SA<br>lectricity - VIC   |                 | 2               |                 |                 |
| lectricity - SA<br>lectricity - VIC                       |                 |                 |                 |                 |
| tiectricity - VIC                                         |                 |                 |                 |                 |
| lectricity Pty Ltd                                        |                 |                 |                 |                 |
| ectricity-ACT                                             |                 |                 |                 |                 |
|                                                           |                 |                 |                 |                 |
|                                                           |                 |                 |                 |                 |
|                                                           |                 |                 |                 |                 |
|                                                           |                 |                 |                 |                 |
|                                                           |                 |                 |                 |                 |
|                                                           |                 |                 |                 |                 |
|                                                           |                 |                 |                 |                 |
|                                                           |                 |                 |                 |                 |
|                                                           | Electricity-ACT | Electricity-ACT | Electricity-ACT | Electricity-ACT |

#### **Step 3** Enter the "Customer Details".

Note: Mobile phone numbers are preferred. By entering a customer's email or mobile number, the customer will be sent the details of the New Connection request so that they can view and track the status of the request by logging into eConnect.

### **Step 4** It is optional to enter the "Licensed Electrical Inspector (LEI) Details".

| •                        |                           |                       | _      |
|--------------------------|---------------------------|-----------------------|--------|
| Location Detai           | ils                       |                       | $\sim$ |
| L Contact Detail         | s                         |                       |        |
| Retailer Details         |                           |                       |        |
|                          | Search for Retailer       | AGL Electricity - VIC |        |
| Customer Details         | Customer name             | Billy Jacob           |        |
|                          | Customer phone            | Unity Junes           | 3      |
|                          | Customer email (optional) | billy.jones@gmail.com |        |
| Licensed Electrical Insp | pector (LEI) Details      |                       |        |
|                          | LEI name (optional)       | Larry Brown           |        |
|                          |                           |                       |        |

Depending on the type of registration you have, the "Licensed Electrical Worker (LEW) Details" or the "Registered Electrical Contractor (REC) Details" will be prepopulated. In this example, the user is a REC so the REC Details are prepopulated.

**Step 5** Enter the "Electrical License Number" or "REC number" and select "Search". This will populate the rest of the contact detail fields.

Note: RECs can only use the details of a LEW who has been nominated to submit connections requests on your behalf. For instructions on how to this please see the work instruction <u>Register an Account, Update Account Details & Manage Your</u> <u>LEWs for a REC</u>

|                              | LEI name (optional)          | Larry Bown                                             |        |   |
|------------------------------|------------------------------|--------------------------------------------------------|--------|---|
| LEI phone (optional)         |                              | 0422113355                                             |        |   |
| Licensed Electrical Worker   | (LEW) Details                |                                                        |        |   |
|                              | Electrical License Number    | 12345                                                  | Search |   |
|                              | LEW Name                     | 5                                                      |        |   |
|                              | LEW phone                    |                                                        |        |   |
|                              | LEW email                    |                                                        |        |   |
|                              | LEW preferred contact method | <ul><li>○ email</li><li>○ sms</li><li>○ both</li></ul> |        |   |
| Registered Electrical Contra | actor (REC) Details          |                                                        |        |   |
|                              | REC number                   | 123445                                                 | Search | ] |
|                              | REC Name                     | Robbo's Electric                                       |        |   |
|                              | REC Contact Phone            | 1000112000                                             |        |   |
|                              | REC Contact Email            | robbo.the.rec@gmail.com                                |        |   |
|                              |                              |                                                        |        | - |

The following error message will appear if you enter an "Electrical License Number" that is not a LEW who has been nominated to submit connections requests on your behalf or the number entered is invalid.

For instructions on how to this please see the work instruction <u>Register an</u> <u>Account, Update Account Details & Manage Your LEWs for a REC.</u>

| LEI name (optional)                                                                                                    | Larry Brown                                                |                |           |
|----------------------------------------------------------------------------------------------------|------------------------------------------------------------|----------------|-----------|
| LEI phone (optional)                                                                                                    | 0422113355                                                 |                |           |
| Licensed Electrical Worker (LEW) Details                                                                                                    |                                                            |                |           |
| Electrical License Number                                                                                                    | 123467 ×                                                   | Search         |           |
|                                                                                                    |                                                            |                |           |
| The LEW specified is either invalid or cannot be allocated to this connection                                                                                                    | ection request as you have not approved this LEW within yo | ur Profile Set | tings     |
| The LEW specified is either invalid or cannot be allocated to this connected to the LEW Name                                                                                                    | action request as you have not approved this LEW within yo | ur Profile Set | tings     |
| The LEW specified is either invalid or cannot be allocated to this conne<br>LEW Name<br>LEW phone                                                                                                    | ection request as you have not approved this LEW within yo | ur Profile Set | tings     |
| The LEW specified is either invalid or cannot be allocated to this connected to the connected to the connect | ection request as you have not approved this LEW within yo | ur Profile Set | tings<br> |
| The LEW specified is either invalid or cannot be allocated to this connected to the connected to the connect | ection request as you have not approved this LEW within yo | ur Profile Set | tings     |

### Section 5: Add Attachments

**Step 1** Select the "Attachments" grey banner.

Note: There should be a green tick icon in the "Work Requirements", "Location Details" and "Contact Details" banners.

A red error icon  $\checkmark$  will appear on the grey banner if you have not completed the section or the data you have entered has a mistake. Review the section of the form if this icon appears.

**Step 2** Select an answer to "How will you provide the CES?"

If your answer is "Attachment", enter the Certificate of Electrical Safety (CES) number.

Note: This is the reference number at the top of the CES document.

If your answer is "Left On-Site", continue to Step 7.

If the CES is left on site, please note that if it cannot be located on site at the appointment time, a wasted truck visit will be charged. To avoid this, we suggest this you provide some further details on the CES location in the additional details section under "Work Requirements".

**Step 3** To attach a file, select "Choose File".

| 1    | Work Requiremen                 | ts                           |                                                      |              |   |
|------|---------------------------------|------------------------------|------------------------------------------------------|--------------|---|
| •    | Location Details                |                              |                                                      |              |   |
| :    | Contact Details                 |                              |                                                      | $\checkmark$ |   |
| Q    | Attachments                     |                              |                                                      |              | 1 |
| Cert | ificate of Electrical Safety (0 | CES) Details                 |                                                      |              | _ |
|      |                                 | How will you provide the CES | <ul> <li>Attachment</li> <li>Left On-Site</li> </ul> |              |   |
|      |                                 | CES number 句                 | 100001                                               |              |   |
|      |                                 | Upload CES                   | Choose File No file chosen                           | Attach       |   |

#### **Step 4** Find and select your CES file from the pop up window.

Note: Please make sure the CES file is of adequate quality so the document is legible.

Step 5 Select "Open".

| Certificate of Elec | triant Cofety (CEC) De         | toilo                          |                                          |    |
|---------------------|--------------------------------|--------------------------------|------------------------------------------|----|
| Continente of Eliv  | Choose File to Upload          |                                |                                          |    |
|                     | 🔾 🗢 📕 🕨 Librarie               | s 🕨 Documents 🕨 My Folder      | <ul> <li>✓ 4 Search My Folder</li> </ul> | Q  |
|                     | Organize 🔻 New fo              | der                            | ≣ ▼ 🗍                                    |    |
|                     | ጵ Favorites<br>💻 Desktop       | Documents library<br>My Folder | Arrange by: Folde                        | ·* |
|                     | 🗼 Downloads<br>🗐 Recent Places | Name                           | Ŧ                                        |    |
|                     | Cibraries                      | 4                              |                                          |    |
|                     | J Music                        |                                |                                          |    |
| Other Attachme      | Videos                         |                                |                                          |    |
|                     | 🖳 Computer                     |                                |                                          |    |
|                     | 📬 Network                      |                                |                                          |    |
|                     |                                |                                |                                          |    |
|                     |                                |                                |                                          |    |
|                     |                                | <                              |                                          | +  |
| Attachments         | File                           | name: CES.png                  |                                          | •  |

### **Step 6 Important Step:** To add the attachment to the Connection Request, select "**Attach**".

| Contact Details                                |                             | $\checkmark$ |
|------------------------------------------------|-----------------------------|--------------|
| 0 Attachments                                  |                             |              |
| Certificate of Electrical Safety (CES) Details |                             |              |
| How will you provide the CES                   | Attachment     Left On-Site |              |
| CES number 🗿                                   | 1001                        |              |
| Upload CES                                     | Choose File CES.png         | Attach 6     |
|                                                |                             |              |

If the attachment has successfully been added to the Connection Request, it will appear at the bottom of the page.

To delete it select the red cross icon

next to the attachment.

| Cortificato | of Electrical Safety (CES) Dotai  | le                           |   |                            |         |        |  |
|-------------|-----------------------------------|------------------------------|---|----------------------------|---------|--------|--|
| continuale  | or Electrical Salety (CES) Detail | 10                           |   |                            |         |        |  |
|             |                                   | How will you provide the CES | • | Attachment<br>Left On-Site |         |        |  |
|             |                                   | CES number 0                 |   |                            |         |        |  |
|             |                                   | Upload CES                   |   | Choose File No file chosen |         | Attach |  |
| Other Atta  | chments                           |                              |   |                            |         |        |  |
|             | Document Type                     |                              | F | Please select              |         | T      |  |
|             |                                   | Attach file                  |   | Choose File No file chosen |         | Attach |  |
|             |                                   | Comments                     |   |                            |         |        |  |
|             |                                   |                              |   |                            |         |        |  |
|             |                                   |                              |   |                            |         |        |  |
| Attachmer   | nts                               |                              |   |                            |         |        |  |
| #           | File Name                         | Date                         |   | Туре                       | Size    | Delete |  |
| 1           | CES.png                           | 17/11/2015                   |   | CES                        | 7.32 KB | ×      |  |

### **Step 7** To assist the progress of your Connection Request, you may want to add another attachment.

Select the "Document" from a drop-down list, the following options are available:

- 1. Photo
- 2. Technical Drawings
- 3. Map
- 4. Other

### **Step 8** Enter any comments to accompany or describe the attachment.

**Step 9** To attach a file repeat **<u>Steps 3-6</u>** above.

| Attachments                         |                              |                                                      |      |        |  |
|-------------------------------------|------------------------------|------------------------------------------------------|------|--------|--|
| Certificate of Electrical Safety (C | ES) Details                  |                                                      |      |        |  |
|                                     | How will you provide the CES | <ul> <li>Attachment</li> <li>Left On-Site</li> </ul> |      |        |  |
|                                     | CES number 🟮                 | 1001                                                 |      |        |  |
|                                     | Upload CES                   | Choose File CES.png                                  |      | Attach |  |
|                                     |                              |                                                      |      |        |  |
| Other Attachments                   |                              |                                                      |      |        |  |
|                                     | Document Type                | Photo                                                |      | • 7    |  |
|                                     | Attach file                  | Choose File Photo of sitepng                         |      | Attach |  |
|                                     | Comments                     | This shows the layout of the site.                   |      | 8      |  |
|                                     |                              |                                                      |      |        |  |
| Attachments                         |                              |                                                      |      |        |  |
|                                     |                              |                                                      |      |        |  |
| # File Name                         | Date                         | Туре                                                 | Size | Delete |  |
|                                     |                              |                                                      |      |        |  |

If the attachments have successfully been added to the Connection Request, they will appear at the bottom of the page.

To delete them select the red cross icon next to the attachment.

| / Wo        | ork Requirements                   |                             |                                                      |          |        |
|-------------|------------------------------------|-----------------------------|------------------------------------------------------|----------|--------|
| Q Lo        | cation Details                     |                             |                                                      |          |        |
| <b>L</b> Co | ntact Details                      |                             |                                                      |          |        |
| () Att      | achments                           |                             |                                                      |          | C      |
| Certificate | of Electrical Safety (CES) Details |                             |                                                      |          |        |
|             | н                                  | ow will you provide the CES | <ul> <li>Attachment</li> <li>Left On-Site</li> </ul> |          |        |
|             |                                    | CES number                  |                                                      |          |        |
|             |                                    | Upload CES                  | Choose File No file cho                              | sen      | Attach |
| Other Atta  | chments                            |                             |                                                      |          |        |
|             |                                    | Document Type               | Please select                                        |          | T      |
|             |                                    | Attach file                 | Choose File No file cho                              | sen      | Attach |
|             |                                    | Comments                    |                                                      |          |        |
|             |                                    |                             |                                                      |          | ĥ      |
| Attachmer   | nts                                |                             |                                                      |          |        |
| #           | File Name                          | Date                        | Туре                                                 | Size     | Delete |
| 1           | CES.png                            | 17/11/2015                  | CES                                                  | 7.32 KB  | ×      |
| 2           | Photo of sitepng                   | 17/11/2015                  | Photo                                                | 13.99 KB | ×      |
|             |                                    |                             |                                                      |          |        |

### Section 6: Request Confirmation and Set an Appointment.

**Step 1** Select the "Confirmation" grey banner.

Note: There should be a green tick icon in the "Work Requirements", "Location Details", "Contact Details" and Attachments" banners.

A red error icon <sup>1</sup> will appear on the grey banner if you have not completed the section or the data you have entered has a mistake. Review the section of the form if this icon appears.

**Step 2** Note any indicative fees on the right-hand-side of the page.

Note: Fees are based on CitiPower and Powercor charges. Fees can change depending on whether one or two appointments are made or if there is a requirement to install Current Transformer (CT) metering. Appointments can be made after the submission of this Connection Request.

For further information on fees, select the "Important Fee Information" link. Information regarding fee is also available on the CitiPower and Powercor website www.powercor.com.au.

| <ul> <li></li></ul>                                                              |                                                                                        | _                                                                                                    |
|----------------------------------------------------------------------------------|----------------------------------------------------------------------------------------|----------------------------------------------------------------------------------------------------|
| Location Details                                                                 |                                                                                        | · · · · · · · · · · · · · · · · · · ·                                                                                                    |
| Contact Details                                                                  |                                                                                        |                                                                                                    |
| Attachments                                                                      | 0                                                                                      |                                                                                                    |
| Confirmation                                                                     |                                                                                        | C                                                                                                    |
| ndicative Fees<br>Fees are based on CitiPower and Po                             | owercor charges                                                                        |                                                                                                    |
| Description                                                                      |                                                                                        |                                                                                                    |
| The Fees published on the Connection and                                         | on Request are indicative fees only and are subject to change. Charges                 | 580.36<br>GST Exclusive<br>s apply for Truck Appointments, cancellation or postponement of a Truck<br>her detail about this important. Eas information beass click the link |
| The indicative fee for this Connection age<br>pages of our CitiPower and Powerco | The quest could not be displayed at this time. For more information on o<br>r website. | rendering about the international termination prease circle are international prease circle are international prease refer to the Electricity Connections                   |
|                                                                                  |                                                                                        |                                                                                                    |
| Responsible Payer                                                                |                                                                                        |                                                                                                    |
| Responsible Payer                                                                | Retailer Name: Neighbourhood Energy                                                    |                                                                                                    |
| Responsible Payer                                                                | Retailer Name: Neighbourhood Energy Retailer Number:                                   |                                                                                                    |

Warning: HARD COPIES OF THIS DOCUMENT MAY NOT BE THE LATEST VERSION. The most up-to-date document is located on the Intranet. **Step 3** Read the "Terms and Conditions".

If you are willing to accept these terms, tick the "I accept Terms and Conditions" box.

If you are **not** willing to accept these terms, you cannot submit a New Connection Request.

Note: The "Submit" button will only appear once the check box "I accept Terms and Conditions" has been selected.

**Step 4** Select "Submit" to complete the request.

If you require an appointment, proceed to <u>Step 5</u>.

Note: If you require an appointment and also require CT metering you will be able to book an appointment once the CT is ready to be collected from the depot. We will contact you in due course to arrange this via email or SMS (as per your preferred contact method) nominated in your profile.

|                                                                                                    | Retailer Name: Neighbournood Energy                                                                                                    |
|----------------------------------------------------------------------------------------------------|----------------------------------------------------------------------------------------------------|
|                                                                                                    | Retailer Number:                                                                                                    |
|                                                                                                    | ABN :                                                                                                    |
|                                                                                                    | 3                                                                                                    |
| Terms and Conditions                                                                                                    |                                                                                                    |
| Application for service - E                                                                                                    | ectrical Work Request (EWR) for new and existing installations                                                                                                    |
| I acknowledge and confirm<br>Installation Rules and the E<br>Safety and that I am respon<br>deferred responsibility to ar<br>charges is required within 3 | that the requirements of <i>CitiPower and Powercor</i> have been adhered to and certify that the electrical work complies with the Victorian Service &<br>lectrical Safety Act and Regulations. I also acknowledge that the initial connection will not be connected without a Prescribed Certificate of Electrical<br>sible for any associated <i>CitiPower and Powercor</i> charges unless I have deferred responsibility to another person or to a Retailer. Where I have<br>lother person or to a Retailer, I acknowledge that they will be contacted to accept these charges before work is commenced. Payment of these<br>0 days. |
| All information that I have p                                                                                                    | rovided to <i>CitiPower and Powercor</i> in connection with this Application is true and accurate.                                                                                                    |
|                                                                                                    | Jow, I declare that I have read, understood and accept the terms and conditions outlined above and confirm I have read, understood and<br>ion Fee information.                                                                                                    |
| By ticking the checkbox b<br>accept important informat                                                                                                    |                                                                                                    |

Upon submission you will either proceed to the appointment page or return to the Dashboard and you will see the following confirmation message on the bottom left-hand corner of the screen.

You will see the New Connection Request at the top of the list of latest connection requests.

You will be emailed a summary of your New Connection Request details including a link to the New Connection Request Detail page where you may track the progress of your request.

| €Connect 🔳                                                    | Jonny E                        | Srown                                                    |                                           |                        |             |                                   |            | 🕒 Log Out    |
|---------------------------------------------------------------|--------------------------------|----------------------------------------------------------|-------------------------------------------|------------------------|-------------|-----------------------------------|------------|--------------|
| A Dashboard     A                                             | You have 3 o                   | outstanding action(s). These must be completed for reque | ests to progress.                         |                        |             |                                   |            | View Actions |
| ≅ Submit Connection Request >                                 |                                |                                                          |                                           |                        |             | 2.2.2                             |            |              |
| III View Connection Requests                                  |                                |                                                          |                                           |                        |             |                                   | A          |              |
| ộ: Solar Pre-Approvals                                        |                                |                                                          |                                           |                        |             | • •                               |            |              |
| 👤 Manage My Profile                                           |                                | I                                                        |                                           |                        | TITL        |                                   |            |              |
| Enquiries                                                     |                                |                                                          |                                           |                        |             |                                   | A          |              |
| 🛠 Call to Actions                                             |                                |                                                          |                                           |                        |             |                                   |            |              |
|                                                               | New Co<br>Create a ne          | nnections<br>w connection request                        | Alterations<br>Create a new additions and | d alterations request  | Ab          | olishments<br>ate a new abolishme | entrequest | Coming Soon  |
|                                                               | Latest Re<br>5 Latest Requests | equests                                                  |                                           | Connection Request ID: |             |                                   | Find       | View All     |
|                                                               | #                              | Work Site Address                                        |                                           | Туре                   | Status      | Update                            | Cancel ()  | Clone        |
|                                                               | CR-07029                       | 21 MCALLISTER MEWS, KENSINGTON VIC 3031                  |                                           | New Connection         | Submitted   | 1                                 | ×          | ø            |
|                                                               | CR-07224                       |                                                          |                                           | New Connection         | Draft       | 1                                 | ×          | ø            |
|                                                               | CR-06596                       | 54 Greg Street                                           |                                           | New Connection         | Submitted   | 1                                 | ×          | æ            |
|                                                               | CR-07147                       | 64 STONEHOUSES RD, GARVOC VIC 3265                       |                                           | Alteration             | Submitted   |                                   | ×          | æ            |
|                                                               | CR-07019                       | GL, 97 OSBORNE ST, SOUTH YARRA VIC 3141                  |                                           | Alteration             | In-Progress | /                                 | ×          | æ            |
| Your new connection CR-07029 has be<br>successfully submitted |                                |                                                          |                                           |                        |             |                                   |            |              |

**Step 5** Select the type of appointment you would like, and then select "Next".

If you answered "After Hours Appointment", please proceed to **<u>Step 8</u>**.

Note: Selecting After Hours Appointment indicates your preference for the work to be undertaken outside of the hours 8:00am – 5:00pm Monday to Friday. This request will be subject to approval and will incur additional costs.

Note: You must complete the request to lock in the appointment; if you save as draft your appointment will not be booked.

| Appointment                                          | VIII-                               | M.                               |      |
|------------------------------------------------------|-------------------------------------|----------------------------------|------|
| Book an appointment<br>Select appointment type       |                                     |                                  |      |
| We have determined that you require an appointm      | nent to complete your request.Pleas | se select your appointment type: |      |
| After Hours Appointment     'May incur extra charges |                                     | 5                                |      |
|                                                      |                                     |                                  | Next |
|                                                      |                                     |                                  |      |

### **Step 6** Select the date and time for your preferred time for the appointment, then select "Confirm".

Note: Your appointment time will be within two hours of the start time chosen.

You will not be able to book an appointment within 5 days of the current date.

| iogo    | ntment       |              |                                |                             |                           |                            |                              |                               |                                                       |   |
|---------|--------------|--------------|--------------------------------|-----------------------------|---------------------------|----------------------------|------------------------------|-------------------------------|-------------------------------------------------------|---|
|         |              |              |                                |                             |                           |                            | $\sim 1$                     |                               |                                                       |   |
| Create  | an appointn  | ent<br>t     |                                |                             |                           |                            |                              |                               |                                                       |   |
|         | 2.26         | 3.7.77       | 3 8 87                         |                             |                           |                            |                              | 211 117 111                   |                                                       |   |
| rior to | the appoint  | nent and you | neslot is ind<br>u will be not | licative on<br>tified via e | ly. The tru<br>mail and/c | ck may arrive o<br>or SMS. | on site anytime within an ho | our of the appointment time : | selected. Exact arrival time will be confirmed the da | У |
|         |              |              |                                |                             |                           | n                          | 9:20 AM                      | 0.20 AM                       |                                                       |   |
|         | 0.11 M       | Tu           | ebruary 20                     | 16<br>Th                    | Er?                       | ×                          | 0.30 AM                      | 5.50 AM                       |                                                       |   |
|         | Su Mic       | Tu           | vve                            | 10                          | 5                         | Ja                         | 10:30 AM                     | 11:30 AM                      |                                                       |   |
|         |              |              |                                |                             |                           |                            | 12:30 PM                     | 1:30 PM                       |                                                       |   |
|         |              |              |                                |                             |                           |                            |                              |                               | 6                                                     |   |
|         | 21 22        | 23           | 24                             | 25                          | 26                        |                            | 2:30 PM                      |                               | •                                                     |   |
|         |              | 1            | 2                              | 3                           | 4                         |                            |                              |                               |                                                       |   |
| 3       | 28 29        |              |                                | 10                          | 11                        |                            |                              |                               |                                                       |   |
| 0 98    | 28 29<br>6 7 | 8            | 9                              |                             |                           |                            |                              |                               |                                                       |   |

#### Step 7

You will receive the following message confirming your appointment date and time. If this is correct select "Finish".

Alternatively, select "Change your appointment" to choose another date/time.

| ppointment                                     |                                   |                                    |       | - And |     |
|------------------------------------------------|-----------------------------------|------------------------------------|-------|-------|-----|
| Appointment - Confirmation                     |                                   |                                    |       |       |     |
| You have successfully created your appoint     | ment. You will be contacted 1 day | before with a confirmed time of ar | rival |       |     |
| 11:30 AM<br>February 25, 2016                  |                                   |                                    |       |       |     |
| Business Hours Appl<br>Change your appointment |                                   |                                    |       |       | )   |
|                                                |                                   |                                    |       | Fin   | ish |

Upon confirmation you will receive the following confirmation message.

CitiPower and Powercor will contact you 2 business days prior to your appointment to confirm the time.

| €Connect 🔳                       | Jonny B                        | rown                                                   |                                       |                         |             |            |              | 🕒 Log Out    |
|----------------------------------|--------------------------------|--------------------------------------------------------|---------------------------------------|-------------------------|-------------|------------|--------------|--------------|
| (7), Dashboard                   | You have 7 o                   | utstanding action(s). These must be completed for requ | lests to progress.                    |                         |             |            |              | View Actions |
| I Submit Connection Request      |                                |                                                        |                                       |                         |             |            |              |              |
| I≣ View Connection Requests      |                                |                                                        |                                       |                         |             |            |              |              |
| 🔅 Solar Pre-Approvals            |                                |                                                        |                                       |                         | <b>F</b>    | • •        | 1            |              |
| Manage My Profile                |                                |                                                        |                                       |                         |             |            |              |              |
|                                  |                                | A A                                                    |                                       |                         |             | $\sim$     |              |              |
| Se Call to Actions               |                                |                                                        |                                       |                         |             |            |              |              |
|                                  |                                |                                                        |                                       |                         |             |            |              | Coming Soon  |
|                                  | New Cor                        | nections                                               | Alterations<br>Create a new additions | and alterations request | Ab          | olishments | ient request | Conning Soon |
|                                  |                                |                                                        |                                       |                         |             |            |              |              |
|                                  | Latest Re<br>5 Latest Requests | quests                                                 |                                       | Connection Request ID:  |             |            | Find         | View All     |
|                                  | #                              | Work Site Address                                      |                                       | Туре                    | Status      | Update     | Cancel 🗿     | Clone        |
|                                  | CR-06068                       | 64 STONEHOUSES RD, GARVOC VIC 3265                     |                                       | Alteration              | Submitted   |            | ×            | ø            |
|                                  | CR-05949                       | 84 EDWARDS RD, MAIDEN GULLY VIC 3551                   |                                       | Alteration              | In-Progress |            | ×            |              |
|                                  | CR-05934                       | 89 Fish Drive MELBOURNE 3000                           |                                       | New Connection          | Submitted   |            |              |              |
|                                  |                                |                                                        |                                       |                         |             |            | ×            |              |
|                                  | CR-05849                       |                                                        |                                       | Alteration              | Draft       | 1          | ×            | P            |
|                                  | CR-05845                       | 290 BRYAN O'LYNN RD, PURNIM VIC 3278                   |                                       | Alteration              | Submitted   | ×          | <b>x</b> (   |              |
|                                  |                                |                                                        |                                       |                         |             |            |              |              |
| Thank you! You have successfully |                                |                                                        |                                       | 200                     |             |            |              |              |
| Action for CR-06545.             |                                |                                                        | 1                                     |                         |             |            | <            |              |

# **Step 8** You will receive the following message confirming your request for an after hours appointment. You will incur extra charges for this appointment. To finish, select "Confirm".

Alternatively, select "Back" to select an appointment during business hours.

CitiPower and Powercor will contact you to confirm eligibility as well as date and time for the appointment.

| ppointment               |                              | 1 x X +                              | - XAX                         |                         |                             |              |
|--------------------------|------------------------------|--------------------------------------|-------------------------------|-------------------------|-----------------------------|--------------|
| Book an appointment      |                              |                                      |                               |                         |                             |              |
| You have selected to boo | k an after hours appointmen  | nt. Please note that this type of ap | pointment will incur extra ch | arges and is subject to | approval by CitiPower and F | Powercor.    |
| If you proceed CitiPower | and Powercor will contact yo | ou at a later date to confirm.       |                               |                         |                             |              |
|                          |                              |                                      |                               |                         | E                           | Back Confirm |

#### Upon confirmation you will receive the following confirmation message.

CitiPower and Powercor will contact you to confirm you appointment time.

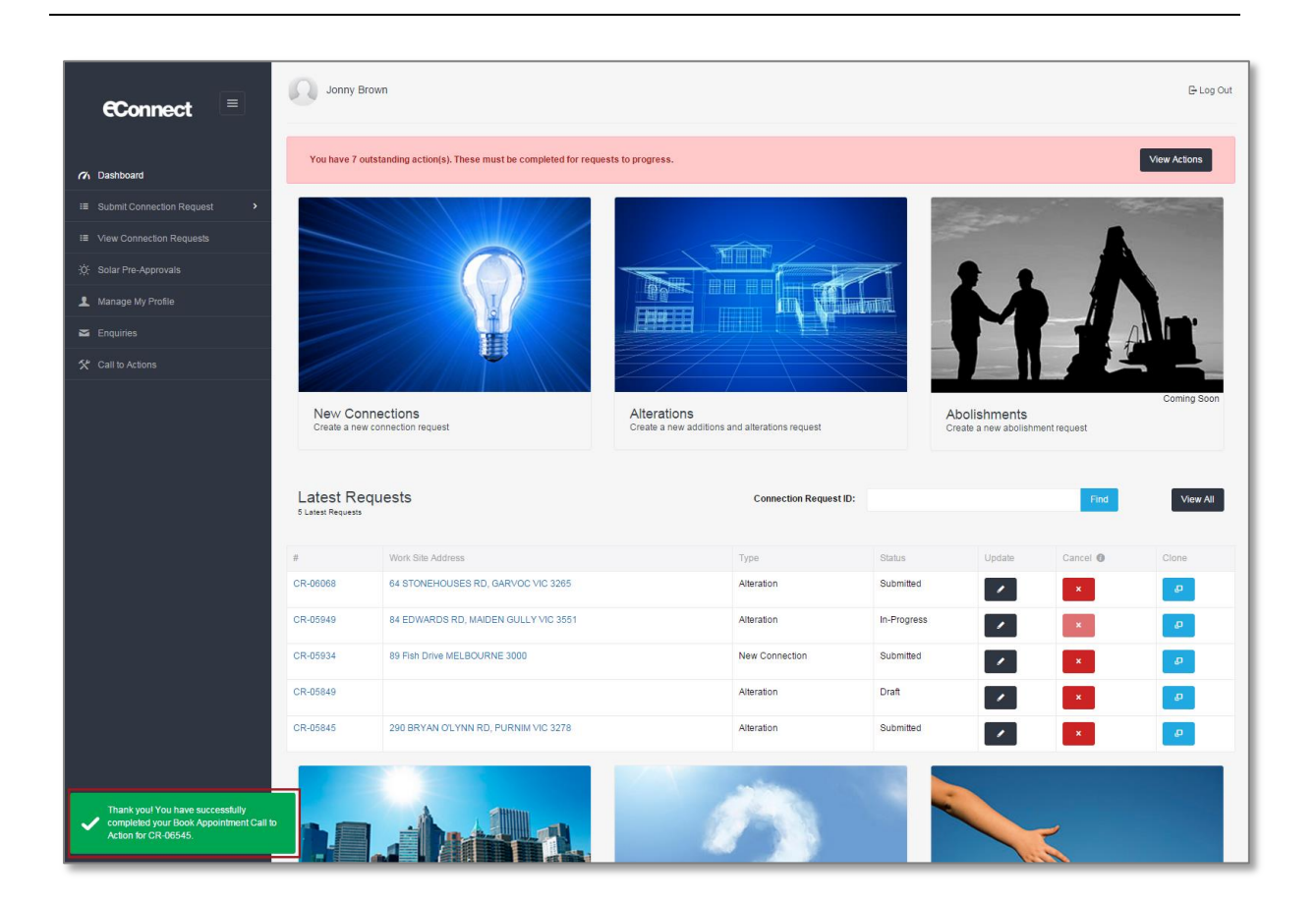

### Section 7: Save Request as Draft.

At any point when filling out the Connection Request, you can save it as a draft. This allows you to return to it at a later date and submit the request.

This is useful if you do not have all the necessary information or you require more time to finish the form.

**Step 1** To save a Connection Request as a draft, select "Save as Draft" on the bottom right-hand corner of the page.

| Meter position                   | <ul> <li>Permanent</li> <li>Temporary</li> </ul> |   |
|----------------------------------|--------------------------------------------------|---|
| Is this a residential premise?   | ● Yes<br>◎ No                                    |   |
| Are the mains on public land?    | <ul><li>○ Yes</li><li>● No</li></ul>             |   |
| Any other information (optional) |                                                  |   |
| Project number (optional) 🗿      |                                                  |   |
| O Logation Dataila               |                                                  | _ |
| Cocation Details                 |                                                  | U |
| Contact Details                  |                                                  |   |
| U Attachments                    |                                                  |   |
| Confirmation                     |                                                  | 1 |

Upon saving you will see the following confirmation that the Connection Request has been saved.

For instructions on how to complete a draft Connection Request, please refer to the work instruction <u>View Connection Request Details and Manage a Connection</u> <u>Request in eConnect as a REC or LEW</u>.

| €Connect                                                             | Robbo Electrician                                     |                                                                          |       |
|----------------------------------------------------------------------|-------------------------------------------------------|--------------------------------------------------------------------------|-------|
|                                                                      | n Dashboard / New Connection Request / Single Premise |                                                                          |       |
| n Dashboard                                                          |                                                       |                                                                          | X     |
| ≅ Submit Connection Request ✓                                        |                                                       |                                                                          |       |
| New Connection                                                       | Single Premise                                        |                                                                          | The I |
| ■+ Alteration                                                        | Olingie i Ternise                                     |                                                                          |       |
| Abolishment                                                          | ✗ Work Requirements                                   |                                                                          |       |
| I≣ View Connection Requests                                          | Electricity Details                                   |                                                                          |       |
| ∰ Solar Pre-Approvals                                                | What is the required number of phases?                | <ul> <li>Single Phase</li> <li>Two Phase</li> <li>Three Phase</li> </ul> |       |
| Manage my Profile                                                    | Maximum demand of installation                        | 10.00                                                                    | Amps  |
| Enquines                                                             | Supply limited to 0                                   | 10.00                                                                    | Amps  |
| X Call to Actions                                                    |                                                       |                                                                          |       |
|                                                                      | is this current transformer(c1) metering?             | <ul> <li>Yes</li> <li>No</li> </ul>                                      |       |
|                                                                      | Embedded network                                      | <ul><li>Yes</li><li>No</li></ul>                                         |       |
|                                                                      | Is there hot water?                                   | © Yes<br>● No                                                            |       |
|                                                                      | Is there floor heating?                               | © Yes<br>● No                                                            |       |
|                                                                      | Is this group metering?                               | © Yes<br>⊛ No                                                            |       |
|                                                                      | Size of the main                                      | 10.00                                                                    | mm    |
|                                                                      | Supply required                                       | Overhead                                                                 | •     |
|                                                                      | Length of overhead service cable                      |                                                                          | m     |
|                                                                      | Termination point                                     | Pillar                                                                   |       |
| Your new connection CR-04801 has been<br>successfully saved as draft |                                                       |                                                                          |       |
|                                                                      |                                                       |                                                                          |       |